# PL51 系列下载器

使用说明

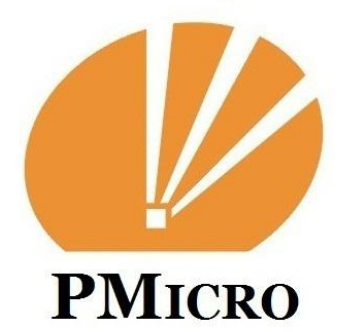

| Sincerity, Cooperatio | on, Innovation |
|-----------------------|----------------|
|-----------------------|----------------|

| Created | by: | J.C. |
|---------|-----|------|
|---------|-----|------|

Reviewed by: R.W.

Approved by: B.H.

### **Revision History**

| Ver. | Date       | Author | Remarks         |
|------|------------|--------|-----------------|
| 0.1  | 2020/08/08 | J.C.   | Initial version |
|      |            |        |                 |
|      |            |        |                 |
|      |            |        |                 |
|      |            |        |                 |

### **Contents**

| 1 | 外观简介          | 3 |
|---|---------------|---|
|   | 1.1 芯片下载/调试管脚 | 3 |
|   | 1.2 连接自动烧录机管脚 | 3 |
| 2 | 工作模式          | 3 |
| 3 | 在线下载和调试模式     | 4 |
|   | 3.1 在线下载模式    | 4 |
|   | 3.2 在线调试模式    | 5 |
| 4 | 脱机下载模式        | 6 |

## 1 外观简介

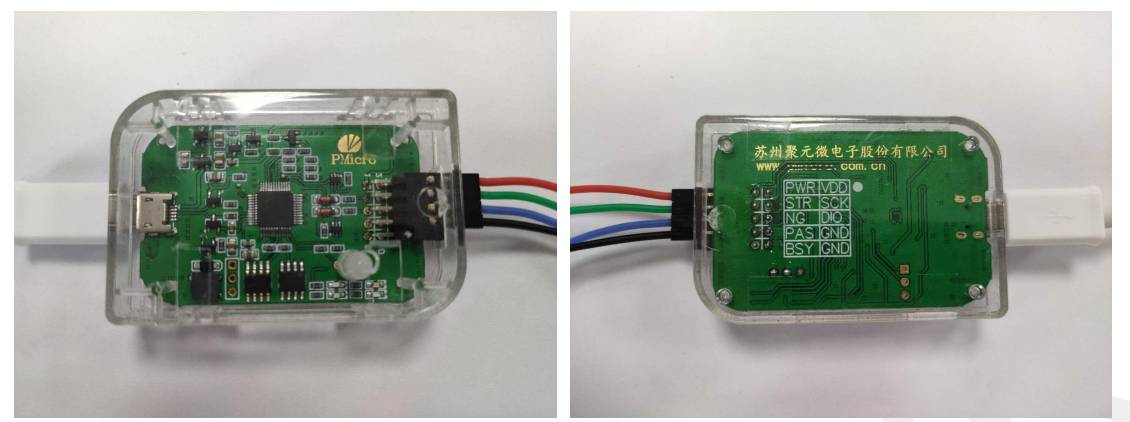

新版下载器,与电脑上位机连接采用 Micro USB 接口,使用常用的安卓充电线即可; 左侧接口为十针标准 2.54mm 双排针接口,每根线的功能定义如下:

#### 1.1 芯片下载/调试管脚

PIN1: VDD, 连接待烧录或调试芯片电源 VDD 管脚;

- PIN 3: SCK (PCL), 连接待烧录或调试芯片 P01 管脚;
- PIN 5 : DIO (PDA), 连接待烧录或调试芯片 P05 管脚;
- PIN 7: GND, 连接待烧录或调试芯片地线 GND 管脚;

#### 1.2 连接自动烧录机管脚

- PIN 2: PWR 连接下载器电源检测信号,提供 50mA 以下电流,通常不需要连接;
- PIN4: STR 连接下载器开始信号;
- PIN 6: NG 连接下载器烧录失效信号;
- PIN 8: PAS 连接下载器烧录 OK 信号;
- PIN 9: GND 连接下载器地线信号;
- PIN 10: BSY 连接下载器忙信号;

## 2 工作模式

该下载器工作分两种模式,一是在线下载和调试模式,上位机数据直接烧录到芯片中,需要将 下载器的输出端口 BSY 和 GND 短接;二是工作在脱机下载模式,BSY 悬空,或连接烧录机忙信号, 在 STR 管脚收到触发开始烧录信号即开始烧录。

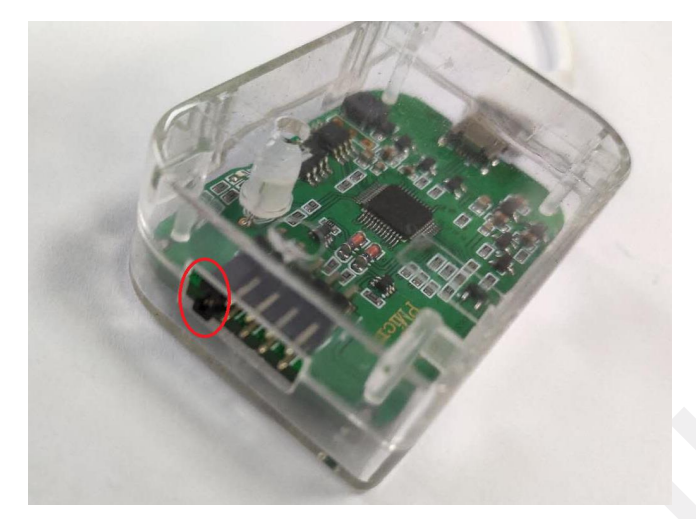

### 3 在线下载和调试模式

模式一,在线下载和调试模式,配合上位机操作,直接下载程序和相关配置到芯片。

#### 3.1 在线下载模式

| 😤 Pmicro C51 Programmer - Version:2.0.1                                                                                                    | — — X                                                                                                    |
|----------------------------------------------------------------------------------------------------|----------------------------------------------------------------------------------------------------|
| 文件 續冲区 编程 配置 帮助                                                                                                    |                                                                                                    |
|                                                                                                    | 100 100 聚元徽电子                                                                                                    |
| 选择芯片 PL51X140 💌                                                                                                    | 程序存储区FLASH (16384 Bytes)                                                                                                    |
| <ul> <li>         ・ 打开单个线录文件         ・ MGU芯片截置 - PL51X140         ・ 打开项目文件         ・ 行给李 4abe         当前项目另存为         打开项目         </li> </ul> | 0000 02 06 5D AA 07 EA 54 7F FB E4 FD 7F 07 12 08 DC<br>0010 7B 80 7F 34 12 08 DC D2 80 EA 44 80 FB 7F 07 02<br>0020 08 DC FF 02 0C F7 85 76 1A 22 FF 02 04 78 87 09<br>0030 76 08 DF FA 80 46 E7 09 F2 08 DF FA 80 28 88 82<br>0040 8C 83 F7 09 F0 A3 DF FA 80 32 E3 09 F0 80 DF FA<br>0050 80 78 E3 09 F2 08 DF FA 80 70 88 82 8C 83 E3 09<br>0060 F0 A3 DF FA 80 54 39 A3 E0 A3 F2 08 DF FA 80 42 80 DF<br>0070 80 58 89 82 6A 83 E0 A3 F2 08 DF FA 80 42 80 DF<br>0070 80 58 89 82 6A 83 E0 A3 F2 08 DF FA 80 42 80 DF<br>0080 80 FA 80 C6 80 D4 80 69 80 F2 80 33 80 10 80 A6 |
| 保存(CtHS)                                                                                                    | 數据存储区EEPROM (256 Bytes)                                                                                                    |
|                                                                                                    | E000 FP FP FP FP FP FP FP FP FP FP FP FP FP                                                                                                    |
| 当前所选芯片: PL51X140                                                                                                    | ,<br>D                                                                                                    |

在连接好下载器和待烧录芯片后,打开电脑上位机,可以看到右下信息框内显示,已经连接烧录器,并且芯片进入 ICP 模式, SRAM 校验成功;如果先打开了上位机软件,可以在连接好下载器和芯片的连线后,手工点击红色的 ICP 按钮,下载器自动给芯片上电,进入芯片 ICP 状态;

步骤1:选择芯片类型;

步骤 2: 点开左侧 打开单个烧录文件,载入编译好的 Hex 文件,程序会自动提取 Hex 文件内的二进制数据,显示在右侧的 flash 数据区;

步骤 3: 点击打开左侧 MCU 芯片配置, 配置好相关的必要配置项;

步骤 4: 打开项目文件,点击当前项目另存为,将当前的数据和配置保存,下一次可以直接使 用打开项目调用 当前的烧录文件;

步骤 5: 点击菜单栏下的 一键烧录按键,

[2020-07-13 11:23:01] 进入ICP模式 [2020-07-13 11:23:01] check sram成功!

[2020-07-13 11:23:02] 开始烧录FLASH数据 [2020-07-13 11:23:04] 开始校验FLASH数据 [2020-07-13 11:23:05] FLASH校验结束:Buffer内容与MCV FLASH数据一致 [2020-07-13 11:23:05] 写入FLASH成功! [2020-07-13 11:23:05] EEPROM校验结束:Buffer内容与MCV EEPROM数据一致 [2020-07-13 11:23:05] 写入EEPROM成功! [2020-07-13 11:23:05] 开始烧录 配置数据 [2020-07-13 11:23:05] 一键烧录完成!

#### 3.2 在线调试模式

关于 140 系列芯片的在线调试使用说明 (PL51T020 芯片不支持 ICD 功能):

PL51T140 芯片支持 Keil 在线调试仿真功能,功能使用步骤如下:

步骤 1: 安装 keil 5 软件;

步骤 2: 将压缩包 ICD\_KEIL\_C51 内文件全部解压释放到你安装的 Keil 根目录内(如: C:\Keil\);

| EICD_KEIL_C51.zip - WinRAR                                 | - • ×                  |
|------------------------------------------------------------|------------------------|
| 文件(F) 命令(C) 工具(S) 收藏夹(O) 选项(N) 帮助(H)                       |                        |
| 添加         解压到         测试         查看         删除         直找 |                        |
| ICD_KEIL_C51.zip - ZIP 压缩文件, 解包大小为                         | 62,351,793 字节 🔹        |
| 名称                                                         | 大小 压缩后大小 类型            |
|                                                            | 文件夹                    |
| 🔒 AStyle                                                   | 文件夹                    |
| 🔒 C51                                                      | 文件夹                    |
| 🔒 Tools                                                    | 文件夹                    |
| 🔒 UV4                                                      | 文件夹                    |
| 在TOOLS.INI添加配置行.txt                                        | 90 89 文本文档             |
|                                                            | •                      |
| · · · · · · · · · · · · · · · · · · ·                      | 计 4 文件夹 和 90 字节(1 个文件) |

步骤 3: 使用记事本打开 keil 根目录内的 TOOL.INI 文件,添加聚元微电子 MCU 下载器驱动

CDB0=UV4\PMICRO.CDB ("PMICRO MCU Database")

#### TDRV10=BIN\PMC\_Keil.dll ("PMicro MCU Driver")

其中 TDRV10 中的数字 10, 依系统前面已经安装的其他驱动顺序数字递增;

步骤 4: 在 Keil 工程中, 打开 Options for Target, Debug 标签中选择 PMicro MCU Driver;

| <ul> <li>Load Application at S<br/>Initialization File:</li> </ul>               | itartup 🔽 Run to main() | Load Applica                                     | ation at Startup 🔽 Run to main()                            |
|----------------------------------------------------------------------------------|-------------------------|--------------------------------------------------|-------------------------------------------------------------|
|                                                                                  | And the full to the     |                                                  |                                                             |
| Hestore Debug Session     F     Breakpoints     Watch Windows     Memory Display | Notitings               | Restore Debuy<br>Breakpoi<br>Watch W<br>Memory I | g Session Settings<br>ints I✓ Toolbox<br>Vindows<br>Display |
| CPU DLL: Param                                                                   | eter:                   | Driver DLL:                                      | Parameter:                                                  |
| S8051.DLL -PMW                                                                   | -DPC -BSE               | S8051.DLL                                        |                                                             |
| Dialog DLL: Param                                                                | eter:                   | Dialog DLL:                                      | Parameter:                                                  |
| DCore51.DLL -pR80                                                                | 51XC -001BDBFFF         | TCore51.DLL                                      | pR8051XC                                                    |
| DCoreST.DEL  PR80                                                                | STAC -SUTBUBEFFF        |                                                  | PHBUSIAC                                                    |

步骤 5:设置完以上,软件上已经具备软件仿真的条件,芯片端需要设置支持 ICD 功能;在前面使用上位机下载软件中提到芯片配置,在配置项目中有 ICD Debug Enable,要想使用 ICD-debug 功能,必须先使能这个功能,勾选后,下载配置字到芯片,关闭上位机软件,重新插拔一下下载器(这里下载器 USB 总线一直被上位机软件占用,需要释放给 Keil 软件),然后就可以使用 Keil-debug 功能了。

这里需要说明一下,在使能芯片的 ICD 功能后,芯片的 P05 和 P01 管脚将不能作为普通 IO 使用,这两个管脚将被专门用来做下载和仿真使用。

### 4 脱机下载模式

模式二,脱机下载模式,下载器连接电脑后,上位机会显示连接的是脱机烧录设备,信息栏中 显示信息如下:

```
[2020-07-13 11:25:11] 成功连接到烧录器设备USB: 0
[2020-07-13 11:25:11] 进入ICP模式
[2020-07-13 11:25:11] check sram成功!脱机烧录设备.
```

导入待烧录的数据和相关芯片配置如模式一操作一致,点击一键下载按键后,数据会先存到下载器的 Flash Buffer 内,并不会直接下载到芯片里;

在连接好下载器和批量烧录机后,下载器等待烧录机发来的 Start 信号,自动完成烧录流程。

烧录完一颗芯片后,下载器配置字中的 UID-4Bytes,在高位会自动递增加 1。

下载器右下角有4个LED指示,依次为:

左上蓝色 忙 状态灯; 右上红色 NG 指示灯;

左下蓝色 完成状态灯; 右下绿色 OK 指示灯;

效果如下图片:

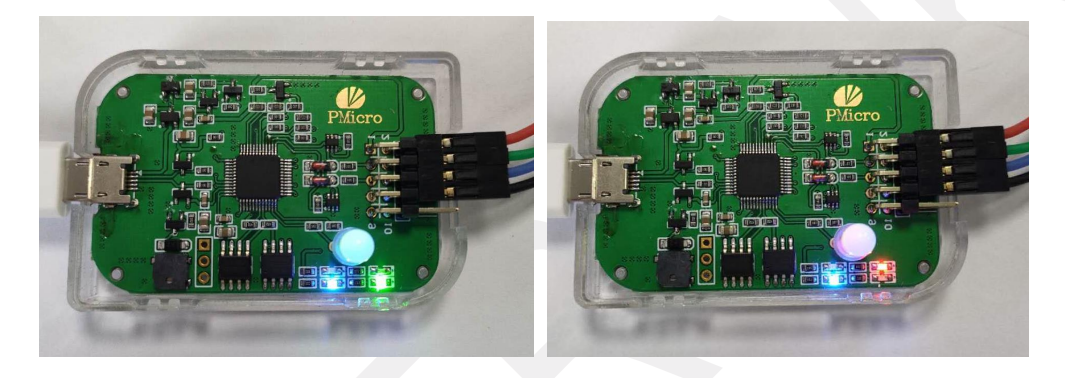